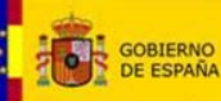

MINISTERIO DEL INTERIOR

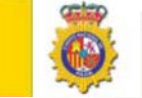

Comprobar y Validación del estado de los Certificados del DNIe con la Autoridad de Validación FNMT-RCM

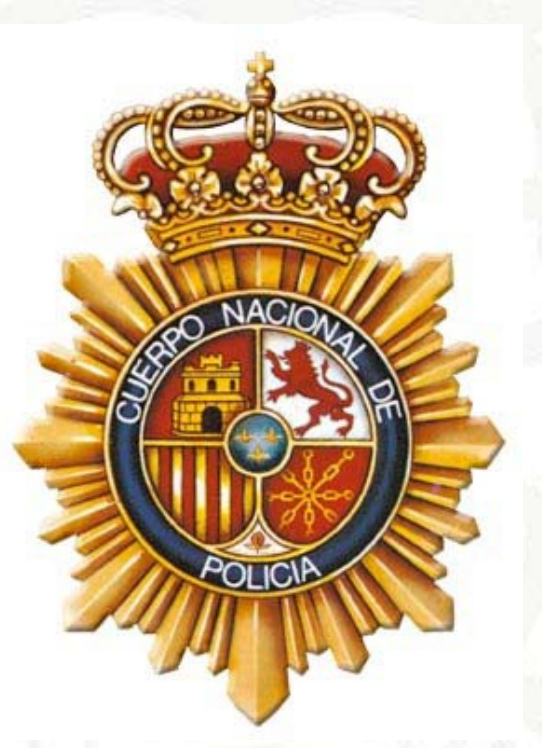

# COMPROBACIÓN Y VALIDACIÓN DEL ESTADO DE LOS CERTIFICADOS DEL DNIE CON LA AUTORIDAD DE VALIDACION FNMT-RCM

## **PROPIEDADES DEL DOCUMENTO**

| Clasificación documento: | DIFUSIÓN PÚBLICA         | Número de páginas:       | 7                |
|--------------------------|--------------------------|--------------------------|------------------|
| Nombre del documento:    | PRO-DGP- comprobac       | ción y validación de     | el estado de los |
|                          | certificados del DNIe co | on la Autoridad de Valid | ación FNMT-RCM   |

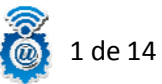

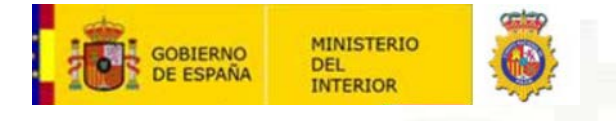

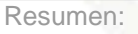

El presente documento es el procedimiento a seguir para la comprobación y validación de los certificados contenidos en el DNIe usando la plataforma Valide.

#### **HISTORIAL DE REVISIONES**

| VERSIÓN     | FECHA      | ELABORADO POR:  | APROBADO POR: | DESCRIPCIÓN DEL<br>CAMBIO      |
|-------------|------------|-----------------|---------------|--------------------------------|
| Versión 0.1 | 21/02/2014 | Oficina Técnica |               | Borrador principal             |
| Versión 0.2 | 10/06/2015 | Oficina Técnica | 16/10         | Modificaciones Administrativas |

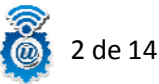

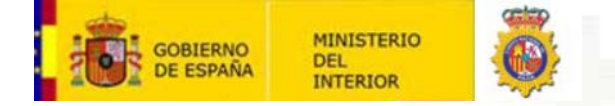

## Manual para comprobar el estado de los certificados del DNIe usando la Autoridad de Validación FNMT-RCM

Una de las opciones que disponemos para poder validar el estado de los certificados de nuestro DNIe, es usar la el proceso que nos facilita la web del DNIe:

http://www.dnielectronico.es/

Proceso en el cual, hacemos uso de la Autoridad de Validación FNMT\_RCM.

En la pantalla de inicio del DNIe, podemos ver el apartado "Compruebe su DNI".

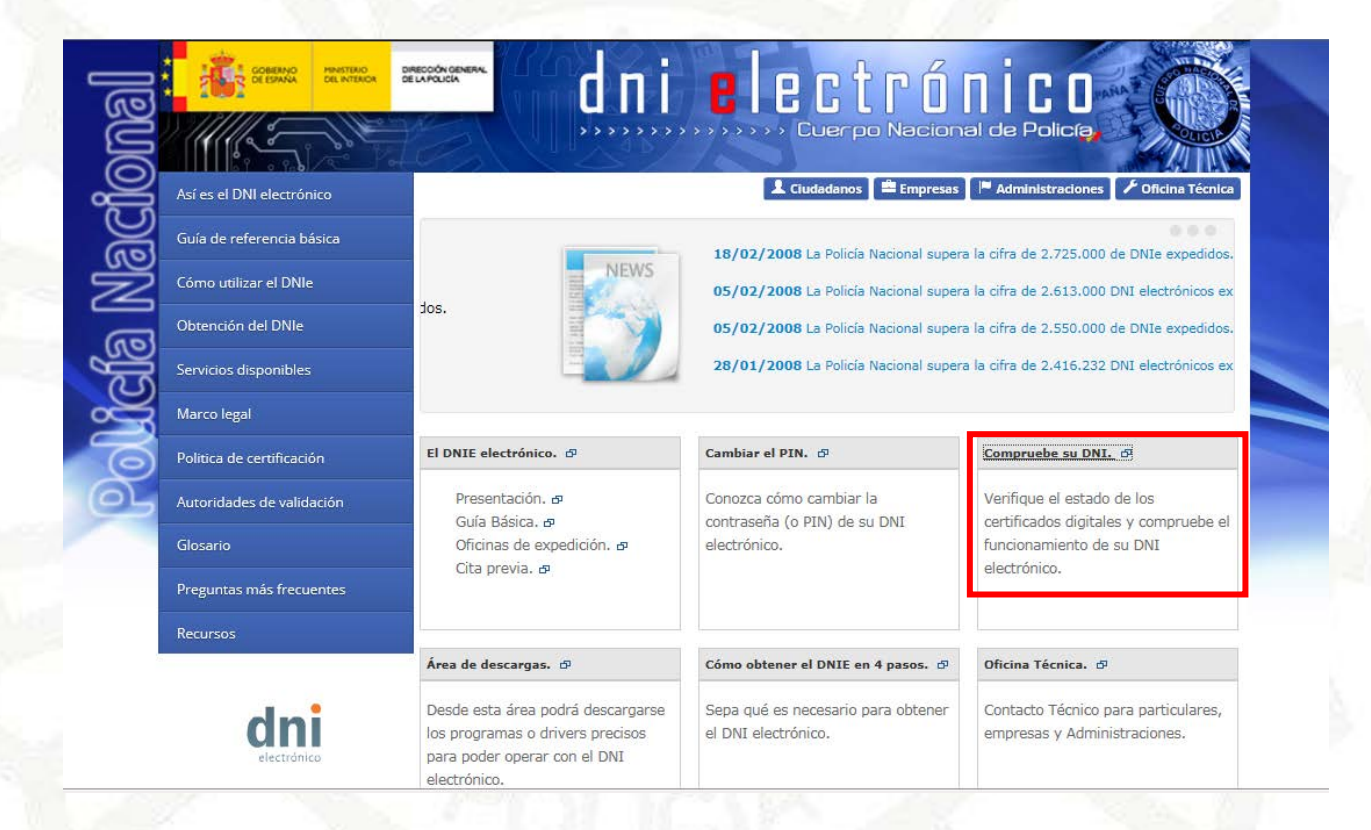

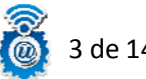

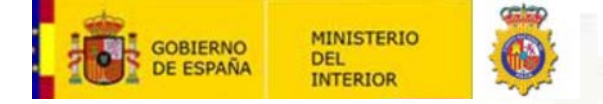

Una vez dentro de este apartado vemos unas instrucciones a seguir, comprobamos que cumplimos los requisitos que nos solicita que son:

- Instalar en su equipo el software adecuado en función del sistema operativo que esté usando. Encontrará este software en el área de <u>descargas</u>.

Hechas las comprobaciones previas, empezamos el proceso de verificación, **metemos nuestro DNIe en el lector** y pinchamos en el enlace "FNMT".

| COBIERNO<br>DE ESINAA MINISTERIO<br>DE INTERIOR | dni e e ctránico                                                                                                    |
|-------------------------------------------------|----------------------------------------------------------------------------------------------------|
|                                                 | >>>>>>>>>>>>>>>>>>>>>>>>>>>>>>>>>>>>>>                                                                                                    |
| Así es el DNI electrónico                       | 👤 Ciudadanos 🛛 🛎 Empresas 🗍 🏴 Administraciones 🛛 🗡 Oficina Técnica                                                                                                    |
| Guía de referencia básica                       | Inicio / Cómo utilizar el DNIE / Verificar que funciona                                                                                                    |
| Cómo utilizar el DNIe                           | Verificar que funciona                                                                                                    |
| Obtención del DNIe                              | El proceso de comprobación de un certificado implica en primer lugar la obtención de los datos del certificado y en segundo lugar la consulta a                                                                                                    |
| Servicios disponibles                           | un servicio denominado <u>Autoridad de Validación (AV</u> ). El navegador presentará su certificado al servidor y éste lanzará una consulta a la AV. El<br>resultado de esta consulta es el estado actual del certificado: activo o revocado. Simultaneamente se mostrarán los datos incorporados al |
| Marco legal                                     | certificado (nombre y apellidos del titular, número de DNIe,).                                                                                                    |
| Politica de certificación                       | Intes de intentar esta prueba deberá:                                                                                                    |
| Autoridades de validación                       | > Instalar en su equipo el software adecuado en función del sistema operativo que esté usando. Encontrará este software en el área de<br>descargas.                                                                                                    |
| Glosario                                        | > Comprobar que puede ver los certificados en el navegador de su equipo:                                                                                                    |
| Preguntas más frecuentes                        | Internet Explorer: herramientas-opciones-contenido-certificados.                                                                                                    |
| Recursos                                        | Firefox: herramientas-opciones-avanzado-ver certificados.                                                                                                    |
| dni                                             | > Chrome: configuración-mostrar opciones avanzadas-https/ssl-administrar certificados.                                                                                                    |
| electrónico                                     | La comprobación de los certificados puede realizarse accediendo a cualquiera de los siguientes prestadores de servicio de<br>validación:                                                                                                    |
|                                                 | > @FIRMA - VALIDE / (Descarga de @Firma-VALIDE.pdf)                                                                                                    |

Nos saldrá una ventada, donde elegiremos nuestro certificado de Autenticación. (Si no tenemos ningún otro certificado de estas características instalado, nos aparecerá solo este). Lo seleccionamos y pinchamos en "Aceptar".

| ← ⇒ X □ https://av-dnie.cert. | fnmt.es/compruebacert/compruebacert                                                 | ☆ = |
|-------------------------------|-------------------------------------------------------------------------------------|-----|
|                               | Seleccionar un certificado ×                                                        |     |
|                               | Selecciona un certificado para autenticar tu identidad en av-dnie.cert.fnmt.es/443. |     |
|                               | (AUTENTICACIÓN) (AC DNIE 001)                                                       |     |
|                               |                                                                                     |     |
|                               |                                                                                     |     |
|                               |                                                                                     |     |
|                               | Datos del certificado Aceptar Cancelar                                              |     |

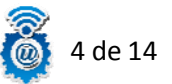

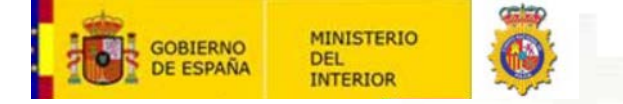

Nos saldrá la ventana de seguridad, donde nos solicita el PIN de nuestro DNIe, lo introducimos y pinchamos en "Aceptar".

| A state of the state of the |
|----------------------------------------------------------------------------------------------------|
| Seguridad de Windows                                                                                                    |
| Proveedor de tarjetas inteligentes de Microsoft<br>Escriba su PIN.                                                                                                    |
| PIN<br>Más información                                                                                                    |
| Aceptar Cancelar                                                                                                    |

En este primer proceso, obtenemos el resultado de la verificación de nuestro certificado de Autenticación, como podemos ver en la siguiente imagen. Una vez verificado este certificado, comenzamos el proceso de verificar nuestro certificado de Firma, para ello pinchamos en el enlace "Pulse para acceder a la aplicación de firma", para este segundo proceso, necesitamos tener instalado Java previamente.

| ⇒ C A http                                                        | ps://av-dnie.cert.fnmt.es/compruebacert/compruebacert                          | 역 값 =                                                                                      |  |
|-------------------------------------------------------------------|--------------------------------------------------------------------------------|--------------------------------------------------------------------------------------------|--|
| IPROBACIÓN DEL CE                                                 | ERTIFICADO DE AUTENTICACIÓN DE SU DNI ELECTRÓNICO                              |                                                                                            |  |
| mado Sr/Sra.<br>DNIe acaba de servei<br>tificado de Autenticado   | (AUTENTICACIÓN).<br>prificado. Esta usted en disposición de un<br>ción Activo. |                                                                                            |  |
| Identificador                                                     | Valor                                                                          |                                                                                            |  |
| NFORMACIÓN<br>SOBRE LA<br>IDENTIDAD                               | (Valores Personales)                                                           |                                                                                            |  |
| mbre                                                              | (AUTENTICACIÓN)                                                                |                                                                                            |  |
| ellidos                                                           |                                                                                |                                                                                            |  |
|                                                                   |                                                                                |                                                                                            |  |
| nero de Serie del<br>tificado de<br>tenticación                   | 48c855f3a545cf2d51dd2011e45e87db                                               |                                                                                            |  |
| oridad Emisora                                                    | AC DNIE 001                                                                    |                                                                                            |  |
| pietario                                                          | CN= (AU <u>TENTICA</u> CIÓN)",<br>GIVENNAME= SURNAME=<br>SERIALNUMBER= , C=ES  |                                                                                            |  |
| nienzo de la Validez<br>Certificado                               | 10 de julio de 2013                                                            |                                                                                            |  |
| de la Validez del<br>tificado                                     | 21 de abril de 2015                                                            |                                                                                            |  |
| ado del Certificado<br>Autenticación                              | Activo                                                                         |                                                                                            |  |
| a comprobar el correc                                             | cto funcionamiento de su Certificado de Firma, puede usted realizar una        |                                                                                            |  |
| eba de firma.<br>roceso de firma se re-<br>se para acceder a la a | aliza a través de un applet, por lo que es posible que tarde unos instantes    | i descargarse y hacer todas las comprobaciones necesarias para su correcto funcionamiento. |  |
|                                                                   |                                                                                |                                                                                            |  |
|                                                                   |                                                                                |                                                                                            |  |

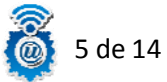

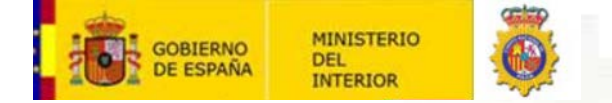

Nos aparecerá la siguiente pantalla, y tendremos que aceptar algunas advertencias de seguridad de Java, ya que vamos a ejecutar un applet para poder realizar el proceso.

|                                       | dni 🗰 |  |
|---------------------------------------|-------|--|
|                                       |       |  |
| Introduzca el texto que desea firmar: |       |  |
|                                       | ^     |  |
|                                       |       |  |
|                                       |       |  |
|                                       | ~     |  |
| Resultado de la operación de firma:   |       |  |
| ~                                     | ^     |  |
|                                       |       |  |
|                                       |       |  |
|                                       | ~     |  |
|                                       |       |  |

Marcamos la pestaña "Acepto los riesgos y deseo ejecutar esta aplicación", se nos activara el botón "Ejecutar" y pinchamos en el.

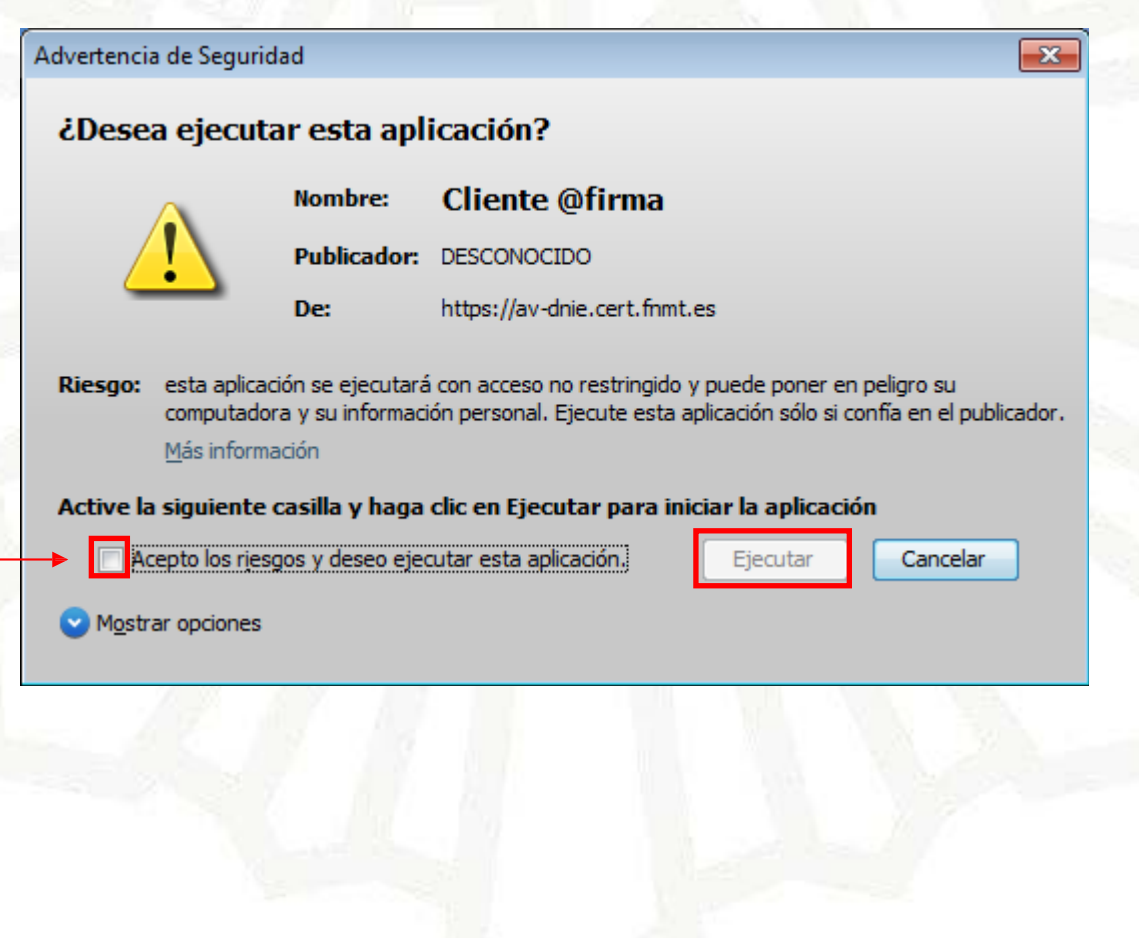

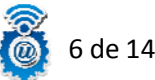

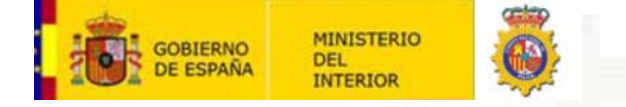

Introducimos un texto cualquiera en el espacio habilitado para ello, el cual será firmado por nuestro certificado, y pinchamos en "Firmar Texto".

|                                       |  | dni |
|---------------------------------------|--|-----|
|                                       |  | um  |
|                                       |  |     |
| Introduzca el texto que desea firmar: |  |     |
| Comprobación certificado firma        |  | ~   |
|                                       |  |     |
|                                       |  |     |
|                                       |  |     |
|                                       |  |     |
|                                       |  | ~   |
| NUMBER OF BORNESS AND A TOTAL         |  |     |
|                                       |  |     |
|                                       |  | ^   |
|                                       |  |     |
|                                       |  |     |
|                                       |  |     |
|                                       |  |     |
|                                       |  | *   |
| Firmar Texto                          |  |     |
|                                       |  |     |

Aceptamos esta advertencia, sin que hagamos ninguna modificación al texto que hayamos introducido anteriormente.

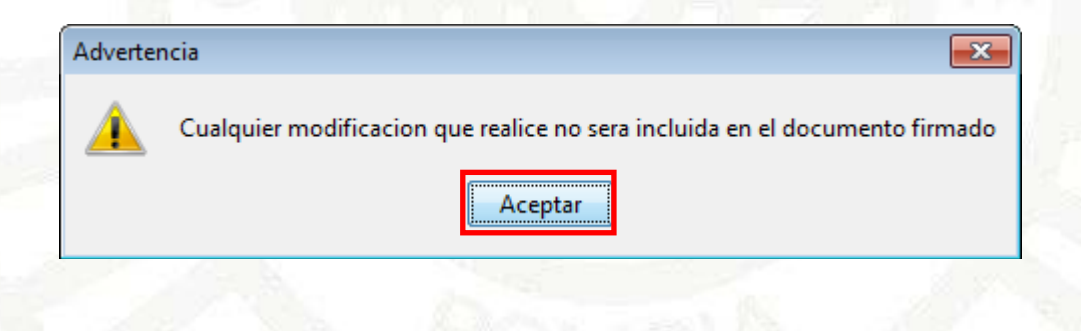

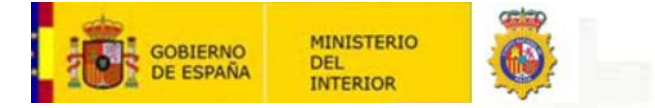

Nos aparece esta ventada de Java, con el texto que hemos introducido anteriormente, y pinchamos en "Firmar", para realizar la firma con nuestro certificado de Firma.

| 🕌 Firma web                    |   | × |
|--------------------------------|---|---|
|                                |   |   |
| Introduzca el texto que desea  |   |   |
| firmar:                        |   | 1 |
| Comprobación certificado firma | * |   |
|                                |   |   |
|                                |   |   |
|                                |   |   |
|                                |   |   |
|                                |   |   |
|                                |   |   |
|                                | - |   |
| 4                              |   | Ξ |
|                                |   |   |
| Resultado de la operación de   |   |   |
| firma:                         |   |   |
|                                | ^ |   |
|                                |   |   |
|                                |   |   |
|                                |   |   |
|                                |   |   |
|                                |   |   |
|                                |   |   |
|                                | - |   |
| 4                              |   | - |
| Firmar No firmar               |   |   |

Aceptamos el siguiente permiso, en el cual damos permiso al cliente de @firma ha tener acceso al archivo temporal que hemos creado con el texto introducido anteriormente, para poder proceder a la firma del mismo.

| Solicitud | de permiso                                                                                                    |
|-----------|----------------------------------------------------------------------------------------------------|
| <u>^</u>  | El Cliente @firma solicita acceso al siguiente fichero:<br>C:\Users \\AppData\Local\Temp\afirma5_firmaweb2356309983042106063.tmp<br>¿Desea permitirlo? |
|           | <u>Sí</u> <u>N</u> o                                                                                                    |
|           |                                                                                                    |

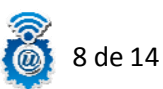

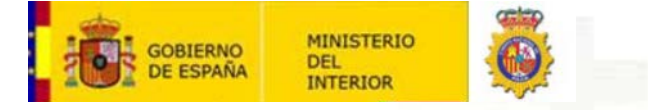

Nos pedira el PIN de nuestro DNIe, lo introducimos y aceptamos.

| and the second second sec |                                    |  |
|----------------------------------------------------------------------------------------------------|------------------------------------|--|
| DNI electrónico                                                                                                    | <b>•••</b>                         |  |
|                                                                                                    | Introduzca el PIN Aceptar Cancelar |  |

Es posible que nos lo solicite dos veces, lo volvemos a introducir y aceptamos nuevamente.

| DNI electrónico | <b>—</b>                           |
|-----------------|------------------------------------|
|                 | Introduzca el PIN Aceptar Cancelar |

Nos saldrá una ventada, donde elegiremos nuestro certificado de Firma. (Si no tenemos ningún otro certificado de estas características instalado, nos aparecerá solo este). Lo seleccionamos y pinchamos en "Aceptar".

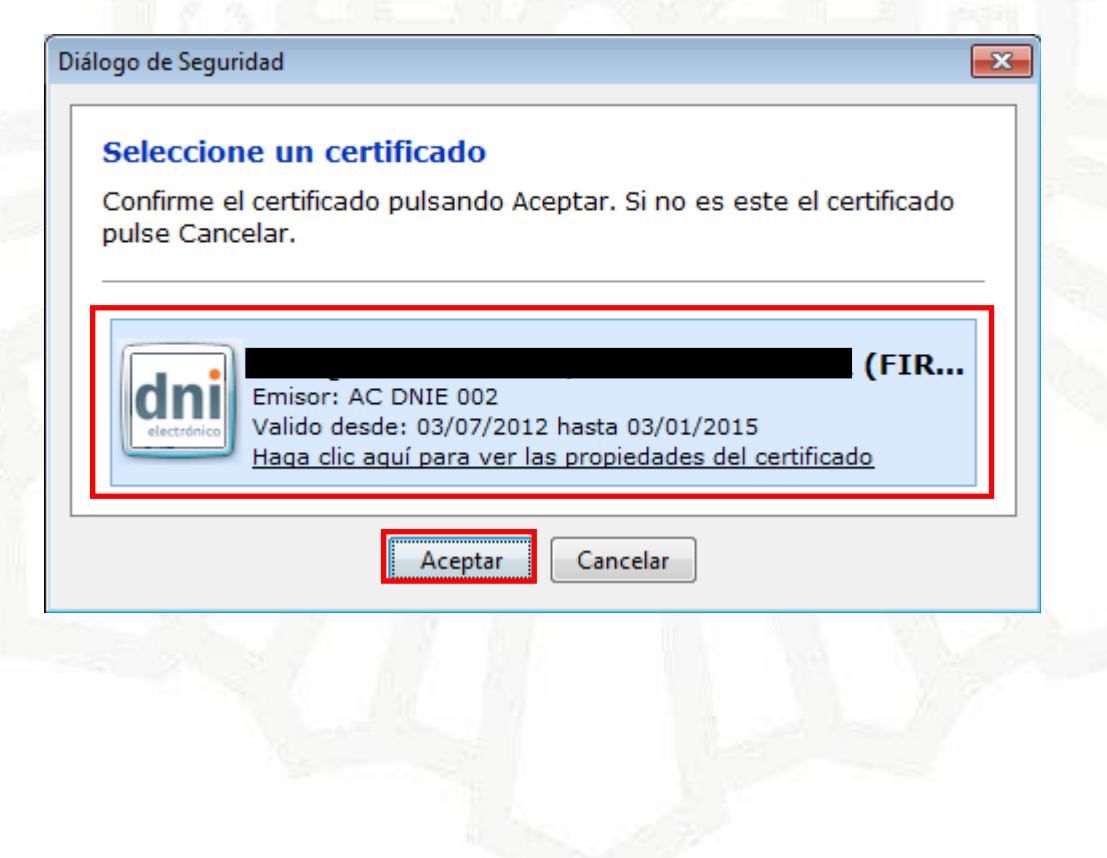

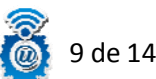

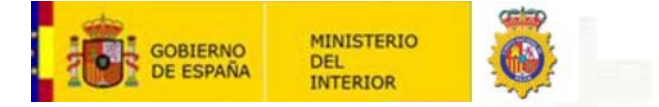

Nos saldrá una advertencia avisándonos de que vamos a realizar un firma, la cual si permitimos.

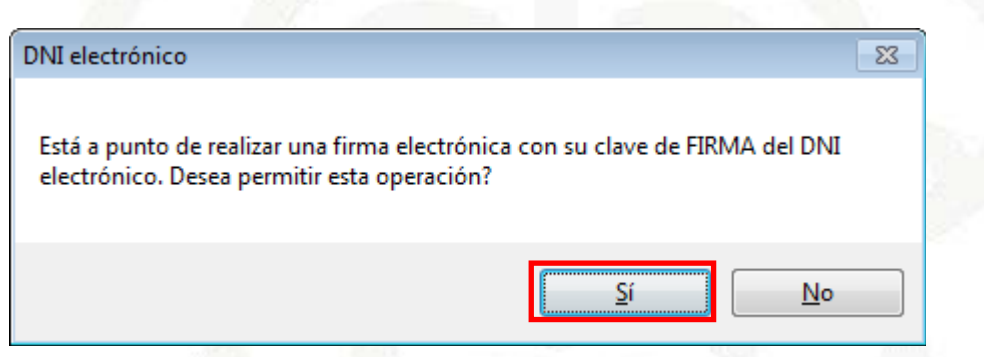

Una vez terminado el proceso de firma obtenemos el resultado, el cual se nos presenta en un formato aparénteme ilegible (en base64), pero si conseguimos llegar a este paso sabemos que nuestro certificado de firma es correcto y se puede utilizar correctamente.

| mapser ov unicaceranimace/comprocoder(comprocoder(comprocoder))                                   |                      | pronar Oficial Sobre el DINI elec.                 | 🤓 Prueba de Firma  | ^                | 00 63 63       |
|---------------------------------------------------------------------------------------------------|----------------------|----------------------------------------------------|--------------------|------------------|----------------|
|                                                                                                   |                      |                                                    |                    |                  |                |
|                                                                                                   |                      |                                                    |                    |                  |                |
|                                                                                                   |                      |                                                    |                    | dni              |                |
|                                                                                                   |                      |                                                    |                    | um               |                |
|                                                                                                   |                      |                                                    |                    |                  |                |
|                                                                                                   |                      |                                                    |                    |                  |                |
| Introduzca el texto que desea firmar:                                                             |                      |                                                    |                    |                  |                |
| Comprobación certificado firma                                                                    |                      |                                                    |                    |                  | ~              |
|                                                                                                   |                      |                                                    |                    |                  |                |
|                                                                                                   |                      |                                                    |                    |                  |                |
|                                                                                                   |                      |                                                    |                    |                  |                |
|                                                                                                   |                      |                                                    |                    |                  |                |
|                                                                                                   |                      |                                                    |                    |                  | $\sim$         |
| Resultado de la operación de firma:                                                               |                      |                                                    |                    |                  |                |
| MIIXDAYJKoZIhvcNAQcCoIIW/TCCFvkCAQExCzAJBgUrDg                                                    | MCGgUAMIICtgYJKoZIh  | vcNAQcBoIICpwSCAqM8aHR                             | tbD4KPGh1YWQ+Cjxzd | iH1sZSB0eXB1PSJ0 | ZXhOL          |
| 2NzcyI+CiNjYWJ1Y2VyYSB7IG1hcmdpbjogYXV0bzsgd21                                                    | kdGg6IDEwMjRweDsgaG  | VpZ2h0OiAxMTBweDsgfQoj                             | Y29udGVuZWRvciB7I( | SihcmdpbjogYXV0b | zsgd2          |
| pbvI+CgoJCOk8O1I+CgoJCOk8TEFCRUwgZm9vPSJtZW5zY                                                    | WplIi4KSW50cm9kdXpi  | YSB1bCB0ZXh0bvBxdWUgZG                             | VzZWEgZmlvbWFvJiM  | ODs8L0xB0kVMPgc  | KCQkJ          |
| PFRFWFRBUkVBIHJvd3M9JzEwJyBjb2xzPScxMjUnPgpDb2                                                    | 1wcm9iYWNpJiMyNDM7b  | iBjZXJ0aWZpY2FkbyBmaXJ                             | tYTwvVEVYVEFSRUE+  | GoJCQk8QlI+CgoJ  | TCQMBT         |
| EFCRUwg2m9yPSJzYWxpZGE1PgpSZXN1bHRh2G8gZGUgbGE<br>hpIGNybHM9JzEyNSc+CiwyVEVVEESBUE+CgoJCOk801I+   | gb3B1cmFjaSYjMjQzO2  | 4g2GUg2mlybWEmIzU4Ozwv<br>IIHNoemU9.JzTw.JvB2VWy17 | TEFCRUw+CgoJCQk8VI | VYVEFSRUEgcm93c  | zOnMT<br>SGaXJ |
| tYXIIIGNsYXNzPSJib3RvbiIgaWQ9ImJvdG9uRmlybWFyI                                                    | 1B0eXB1PSJidXR0b241  | PgoJCQkKICA8L0ZPUk0+Cg                             | 08L2JvZHk+CjwvaHR  | bD6gghFuMIIFvzC  | CA6eg          |
| AwIBAgIQANKFcP2up9ZfEYQVxjG1yzANBgkqhkiG9w0BAQ<br>TENMA gGA1UEComFEESJETEVMBMGA1UEAumMQUMqUkEJWiB | UFADEdMQswCQYDVQQGE  | WJFUZEOMCYGA1UECgwfRE1                             | SRUNDSU90IEdFTkVS( | UWGREUGTEEGUE9M  | ISUNJQ V       |
| Firmer Texto                                                                                      | CININD AND IN ZADINA | 2WHZCYN*OXDIHZHDIWODIY                             | WIKIOVOWAIELMAKGA. | OEDINCK WARDAIL  | JUN DR         |
| T IIIdi Texto                                                                                     |                      |                                                    |                    |                  |                |
|                                                                                                   |                      |                                                    |                    |                  |                |
|                                                                                                   |                      |                                                    |                    |                  |                |
|                                                                                                   |                      |                                                    |                    |                  |                |
|                                                                                                   |                      |                                                    |                    |                  |                |
|                                                                                                   |                      |                                                    |                    |                  |                |
|                                                                                                   |                      | CC - 10                                            | 19-23 7            |                  |                |
|                                                                                                   |                      |                                                    |                    |                  |                |
|                                                                                                   |                      |                                                    |                    |                  |                |
|                                                                                                   |                      |                                                    |                    |                  |                |
|                                                                                                   |                      |                                                    |                    |                  |                |
|                                                                                                   |                      |                                                    |                    |                  |                |
|                                                                                                   |                      |                                                    |                    |                  |                |
|                                                                                                   |                      |                                                    |                    |                  |                |
|                                                                                                   |                      |                                                    |                    |                  |                |

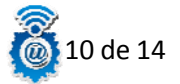

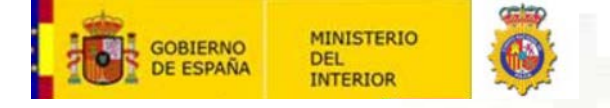

### Como visualizar y validar el resultado de la firma (usuarios avanzados):

Para usuarios más avanzados, se puede visualizar el resultado de la firma y validarlo, para ello tenemos que transformar el resultado de la firma de base64 a binario, una vez realizado esta transformación, podremos validar o comprobar el resultado de la firma en la plataforma Valide, por ejemplo. Los pasos a seguir serian:

 Instalar el SDK de Windows (el cual nos proporciona herramientas, compiladores, cabeceras, bibliotecas, ejemplos de código), que nos es necesario para poder realizar la transformación que necesitamos, lo encontraremos en:

http://www.microsoft.com/en-us/download/details.aspx?id=8279

- Seleccionar todo el texto resultante de la firma realizada, copiarlo y pegarlo en un fichero de texto, sin añadir nada al documento, ni siquiera en espacio en blanco, nosotros lo llamaremos "Resultado de Firma\_base64.txt".
- 3. Abrimos una ventana de "símbolo de sistema" de Windows, CMD.exe, y escribimos en el lugar donde tengamos nuestro archivo que contiene el resultado de la firmar el siguiente comando:

#### CertUtil -decode Resultado de Firma\_base64.txt Resultado de Firma\_binario.txt

Con esto conseguimos transformar el resultado de la firma de base64 a binario, en nuestro caso lo hemos llamado "**Resultado de Firma\_binario.txt**".

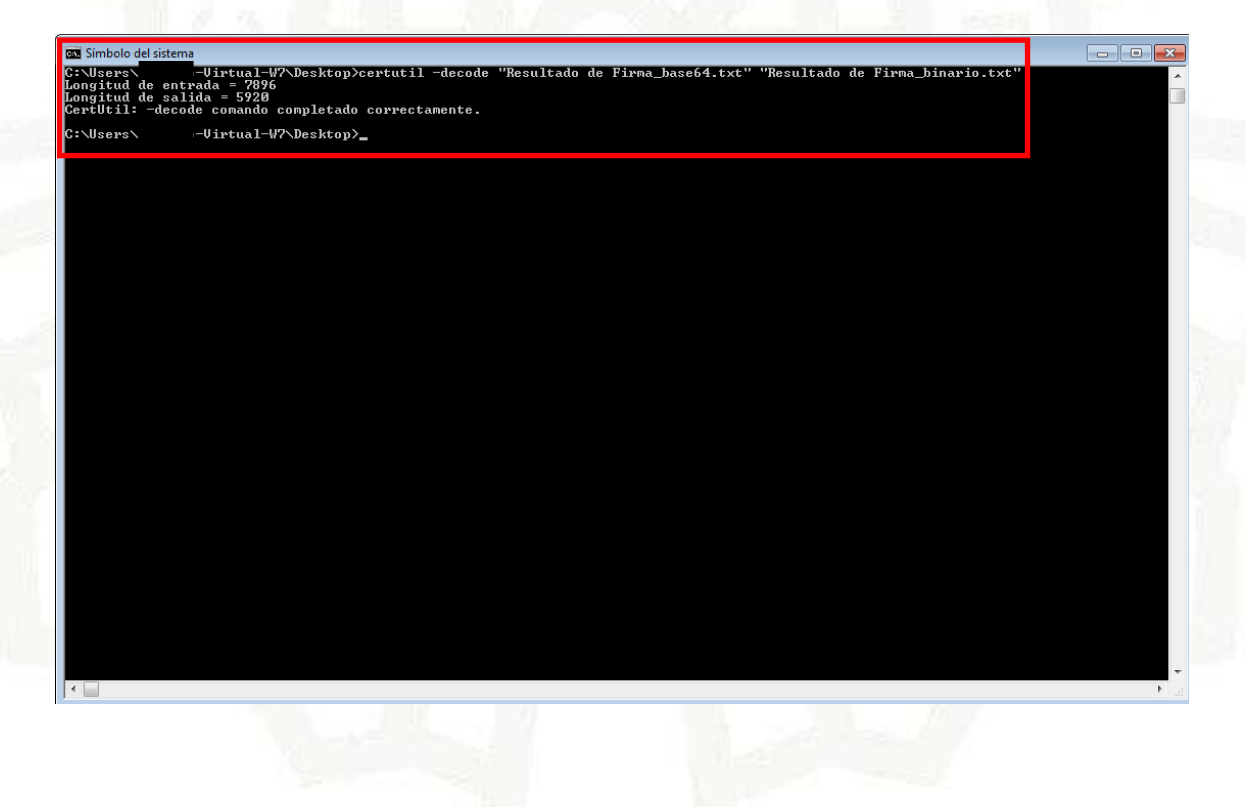

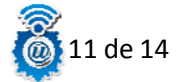

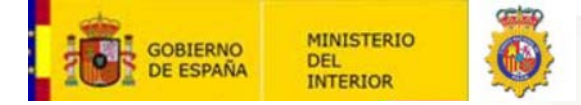

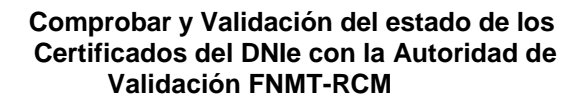

🔞 12 de 14

4. Una vez tenemos nuestro nuevo archivo en binario, vamos a la plataforma Valide, para poder validar o visualizar el resultado de la firma:

https://valide.redsara.es/

Para validar la firma, pinchamos en "Validar Firma".

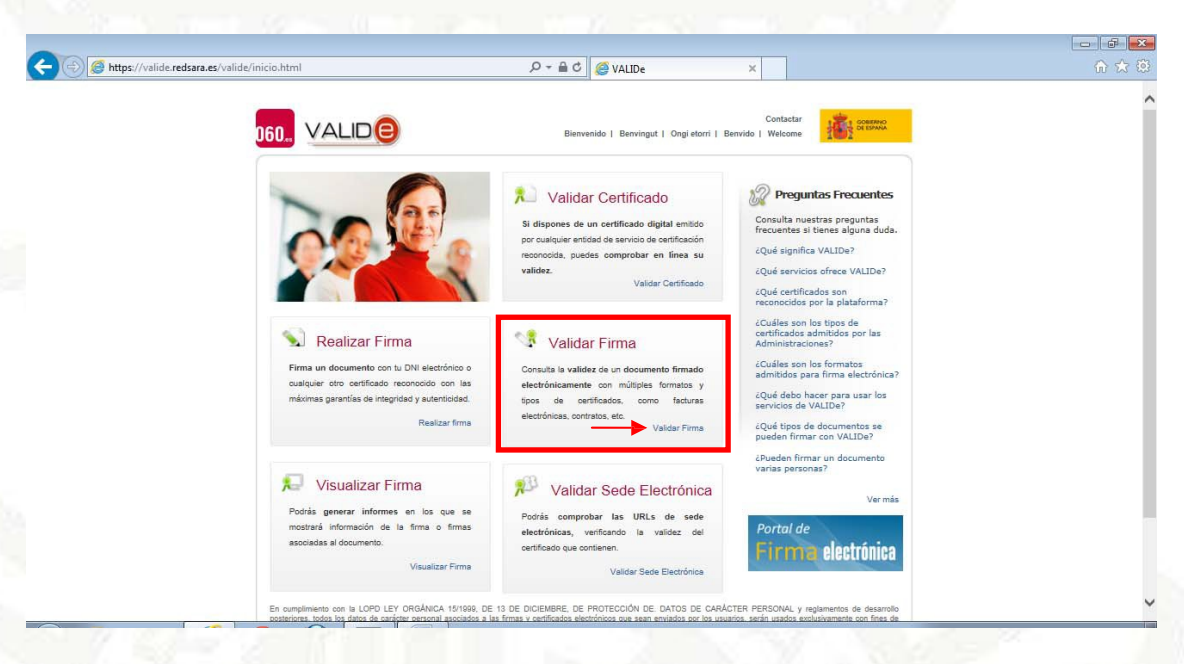

Seleccionamos el archivo "Resultado de Firma\_binario.txt" que transformamos anteriormente y pinchamos en "validar".

| Contactar<br>D60., VALIDE<br>Bienvenido   Benvingut   Ongi etorri   Benvido   Welcome                                                                                                    |                                                                                                    |
|----------------------------------------------------------------------------------------------------|----------------------------------------------------------------------------------------------------|
| Validar Certificado Validar Firma<br>Realizar firma Puedes comprobar la validaz de una firma digital utilizando para ello la plataforma                                                                                                    | a @firma.                                                                                                 |
| Validar Firma 1. Selecciona la firma a validar                                                                                                    |                                                                                                    |
| Validar Sede Electrónica Cittarri Virual-W7.Desktop/Resultado de Firma_binar <                                                                                                    |                                                                                                    |
| Faqs 2. Introduce el código de seguridad                                                                                                    |                                                                                                    |
| Escribe el dódigo de seguridad<br>agobc x<br>Utidar<br>Nota: Las fimas soportada por el aixema sen equilla que ban sido realizadas con los c<br>el Ministerio de Industria, Energía y Turismo, Se puede nocentar los cartificadas alfaforma difirma. Si tu timan os ex vidía<br>se indica cartificadas alfaforma difirma. Si tu timan os ex vidía<br>se indica cartificada o no soportado, poro tu cartificado si te escuente mento los neos<br>Ministerio de Industria regiones to puesa em constator con el servicio de esponte.                                                                                                    | zertificados admitidos por<br>admitidos revisando el<br>a correctamente, porque<br>gidos en la Página del |
| W5; INNESSER W5; INSERTION ACCESIBILITATION ACCESIBILITATICON ACCESIBILISTI ACCESIBILI ACCESIBILISTI ACCESIBILISTI ACCESIBILISTI ACCESIBILISTI | isitos   Condiciones de Uso                                                                               |
|                                                                                                    |                                                                                                    |
|                                                                                                    |                                                                                                    |

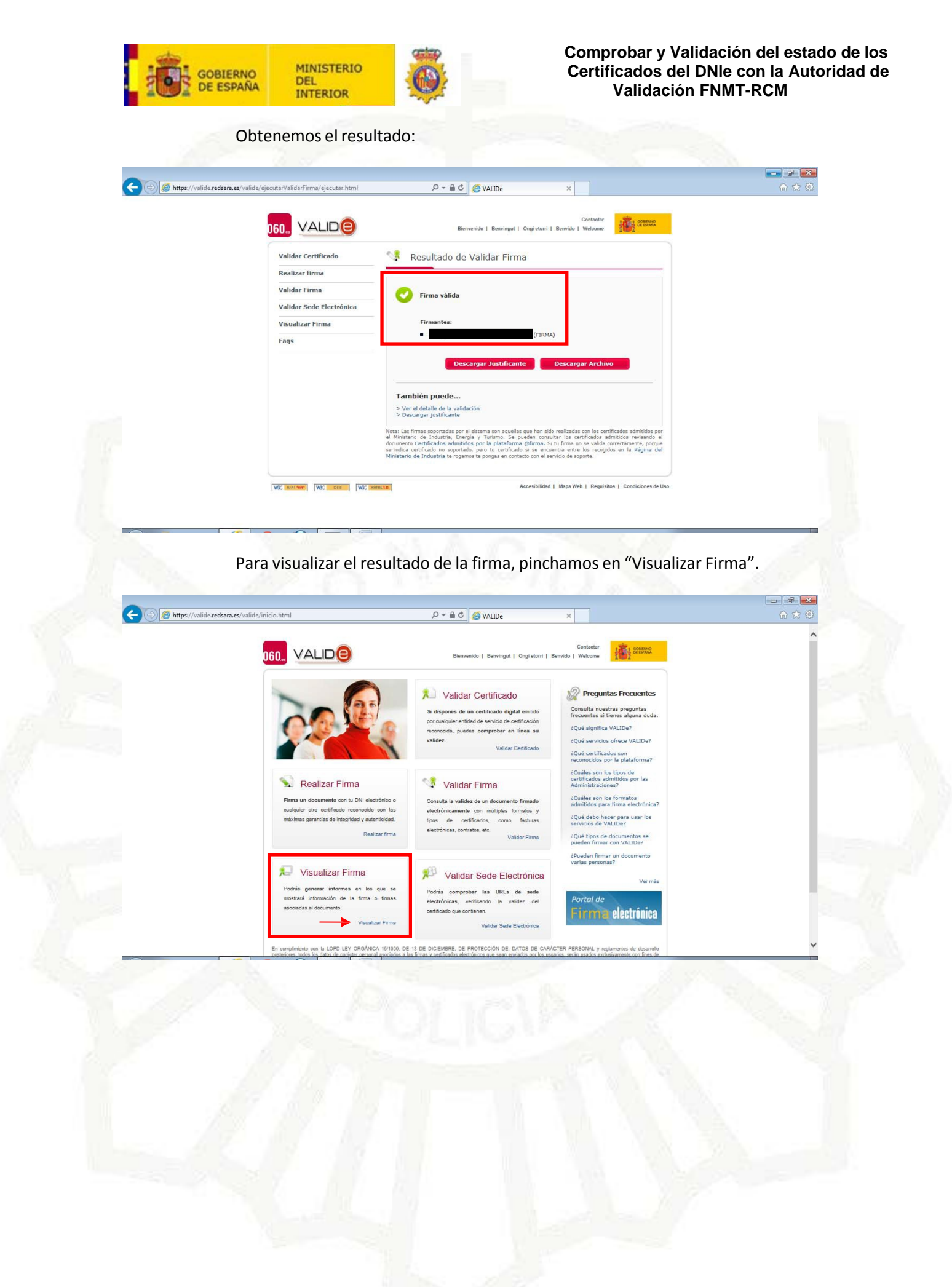

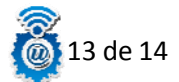

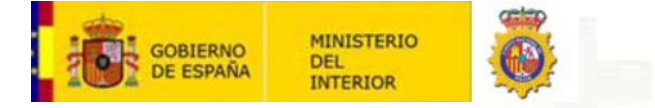

Seleccionamos el archivo "**Resultado de Firma\_binario.txt**" que transformamos anteriormente y pinchamos en "Visualizar".

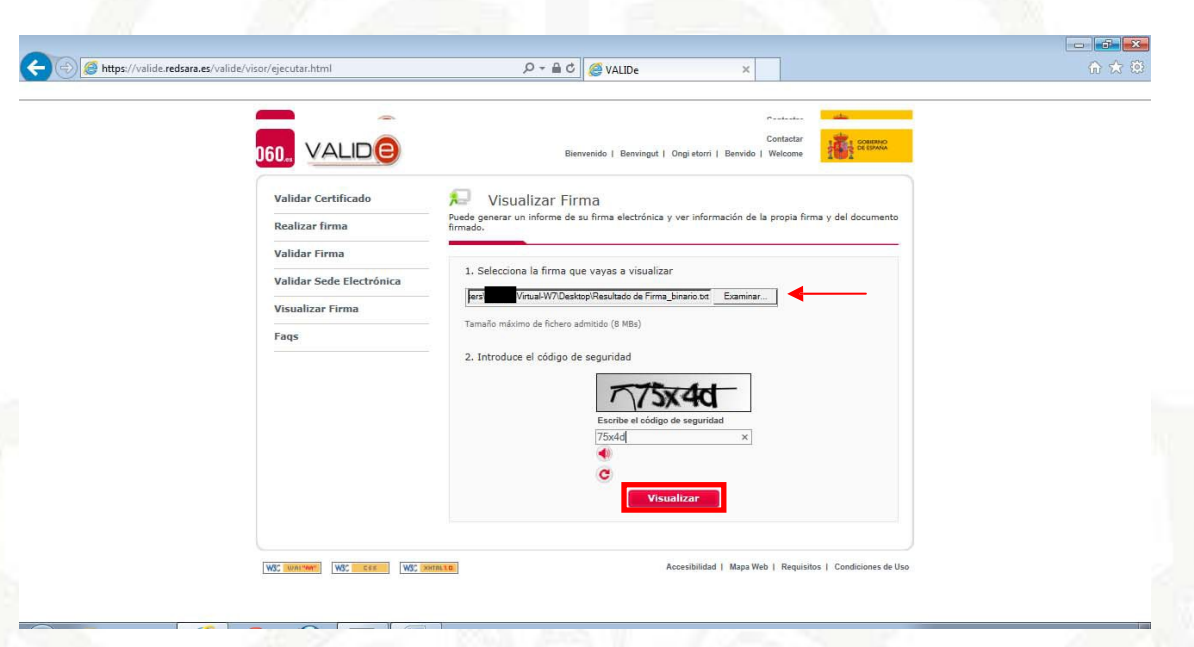

Se nos abrirá un documento pdf, en el cual podemos ver el texto que ha sido firmado en el proceso de firma anterior.

| D.     |                                 |
|--------|---------------------------------|
| 32     |                                 |
| 199 E  |                                 |
| ADO    |                                 |
| Ð      |                                 |
| 1.     | «html»                          |
| (W) (2 | <head></head>                   |
| ADO    | <style type="text/cas"></style> |

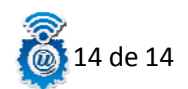